## Návod na přihlášení do aplikace "Elektronická žákovská knížka"

- 1) do vyhledávacího okna prohlížeče napíšete adresu "portal.dmsoftware.cz
- na první straně aplikace DM Software Škola OnLine kliknete na odkaz "Registrace žáků a rodičů"

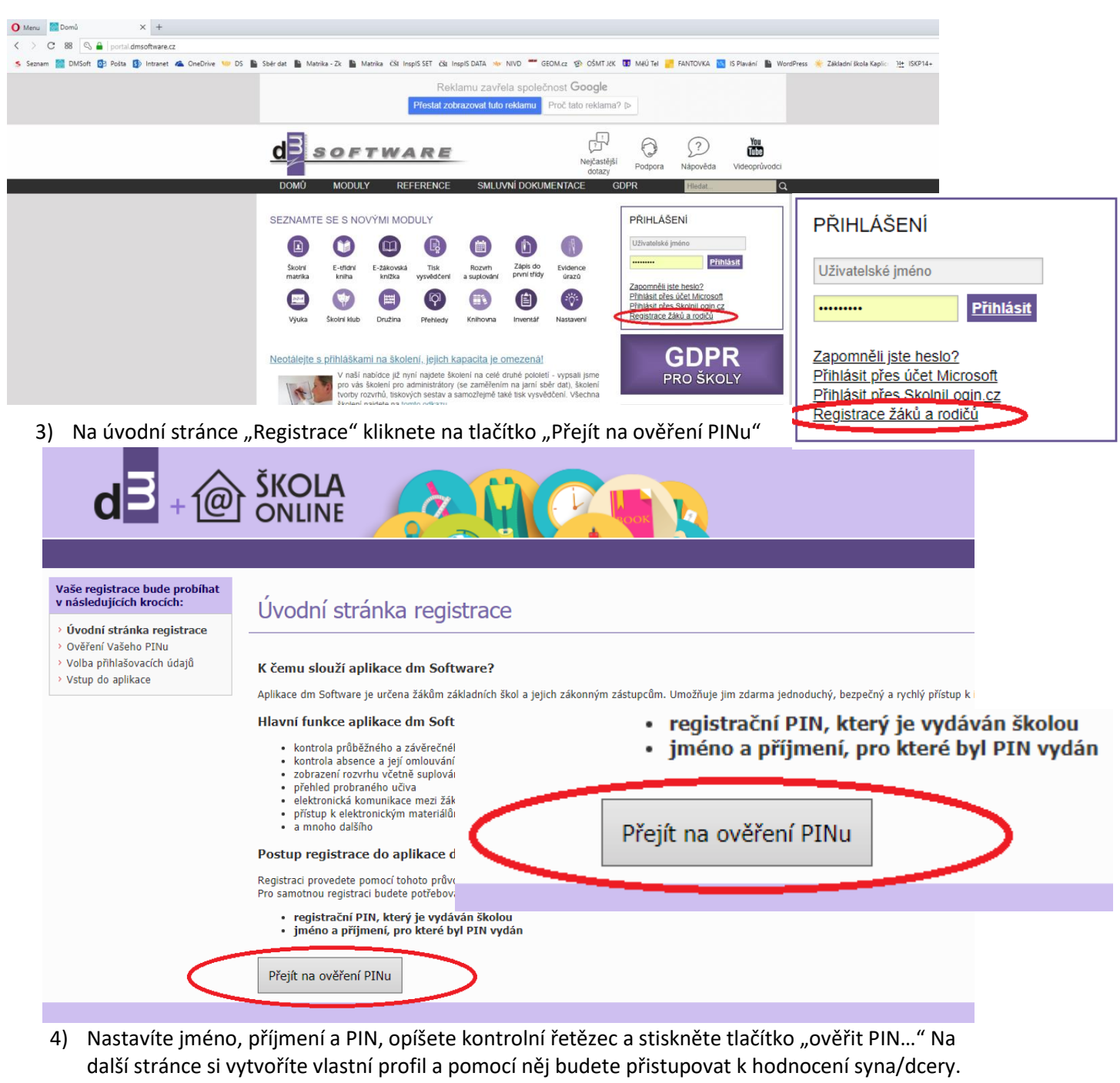

| d <sup>3</sup> + @ Š                                                                                |                                                                                                    |                                                                                                    |
|----------------------------------------------------------------------------------------------------|----------------------------------------------------------------------------------------------------|----------------------------------------------------------------------------------------------------|
| aše registrace bude probíhat<br>následujících krocích:                                              |                                                                                                    |                                                                                                    |
| Úvodní stránka registrace<br>Ověření Vašeho PINu<br>Volba přihlašovacích údajů<br>Vstup do aplikace | Co je to registrační PIN?                                                                                                    | Jméno:                                                                                                    |
|                                                                                                    | PPR je jednomský identifiátor, knyr Via opravlogi k registrac do splákac do splákac | Příjmení:                                                                                                    |
|                                                                                                    | <ul> <li>vasi vezy vas tovom rvn prozutni miema, konaktupe vas soor z operper in na motovo vytato sposini van n</li> <li>Vaš PIN je přísně důvěná informace a v žádném případě by neměl být znám nikomu jinému kromě Vás.</li> </ul>                                                                                                    | in the second states of the second states and the second states of the second states of the s |
|                                                                                                    | Theod go supplication disclored visit registrace tode PH2 subdivisit, alsy go remote applicavisit gould response to a solution of the subdivisit and the subdivisit and the subdivi | 2 HKOCA                                                                                                    |
|                                                                                                    |                                                                                                    | Opište kontrolní řetězec:                                                                                                    |
|                                                                                                    | Copilite kontrolini frekker:                                                                                                    |                                                                                                    |
|                                                                                                    | Ověřit PIN a přejit na volbu přihlašovacích údajů                                                                                                    | Ověřit PIN a přejít na volbu přihlašovacích údajů                                                                                                    |